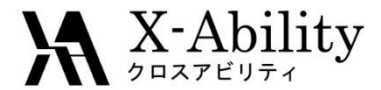

### Winmostar tutorial Gromacs Vapor Pressure - Surface Tension V7.025

# X-Ability Co., Ltd. <u>question@winmostar.com</u> 2017/8/8

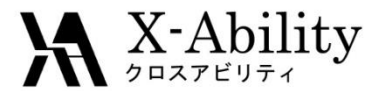

## Configure

#### You must set up Cygwin to use Gromacs on Winmostar.

 Obtain the installer for Cygwin, which contains the all programs needed by Winmostar, at <u>https://winmostar.com/en/manual\_en.html</u>.

| 2. Installation Guides for Solvers                  |
|-----------------------------------------------------|
| For Windows                                         |
| cygwin_wm_v7_20160926.exe(418MB)                    |
| (For Experts)NWChem/Gromacs/Amber Build with Cygwin |
| GAMESS Installation Guide                           |
| LAMMPS Installation Guide                           |

• When you change the installation path for Cygwin from the default one, specify it on the preference panel.

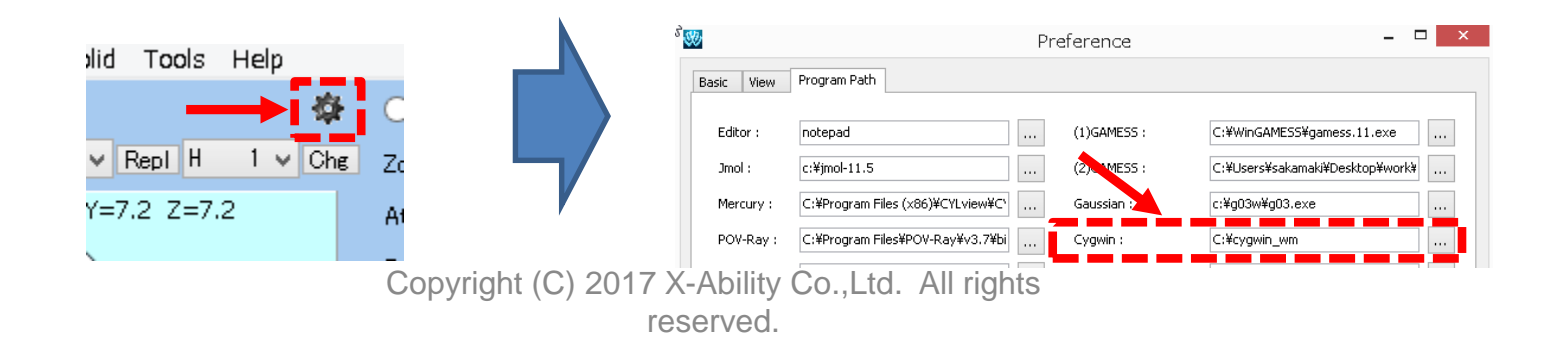

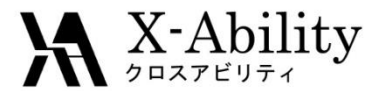

#### Note

- The simulation steps required are dependent on molecular species and initial density.
- To obtain accurate and reproducible results, you have to set long simulation time.
- The method for interaction calculations and/or the force field also affect the simulation results.
- Insert vacuum layer as needed before executing calculations for equilibrium.

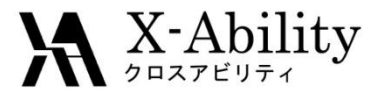

#### I. Build a simulation cell

In this tutorial, we'll calculate the saturated vapor pressure and surface tension with a vapor-liquid equilibration.

- 1. Click **MD** | Solvate/Build Cell.
- 2. Uncheck Put the molecule on main window as solute.
- 3. Click Add water. Set Enter # of molecules to 500.
- 4. Click OK.

|                 | ile on main windov | v as solute: |               |             |                          |
|-----------------|--------------------|--------------|---------------|-------------|--------------------------|
| Name            | # Mol              | Position     | mol/L 🗸       | Composition |                          |
|                 |                    |              |               |             | Add water                |
| Add V           | Water              | A            | dd .mol2 File | Delete      | Enter # of molecules 500 |
| Simulation Cell | Option             |              |               |             |                          |
| Set Density [   | [g/cm^3]           | 0.6          |               |             |                          |
| Set Distance    | from Solute [nm]   |              |               |             |                          |
| 🔿 Set Box Size  | [nm]               |              |               | Import      |                          |
|                 | Angles             | 90.0         | 90.0 90.      | 0           |                          |
| Box Type        |                    | cubic        |               | ~           |                          |
|                 |                    |              |               |             |                          |

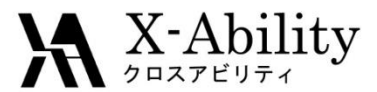

#### Build a simulation cell Ι.

곕

Y=6.2800)2=

- 1. Set Set Density to 0.9.
- 2. Click **Build**.

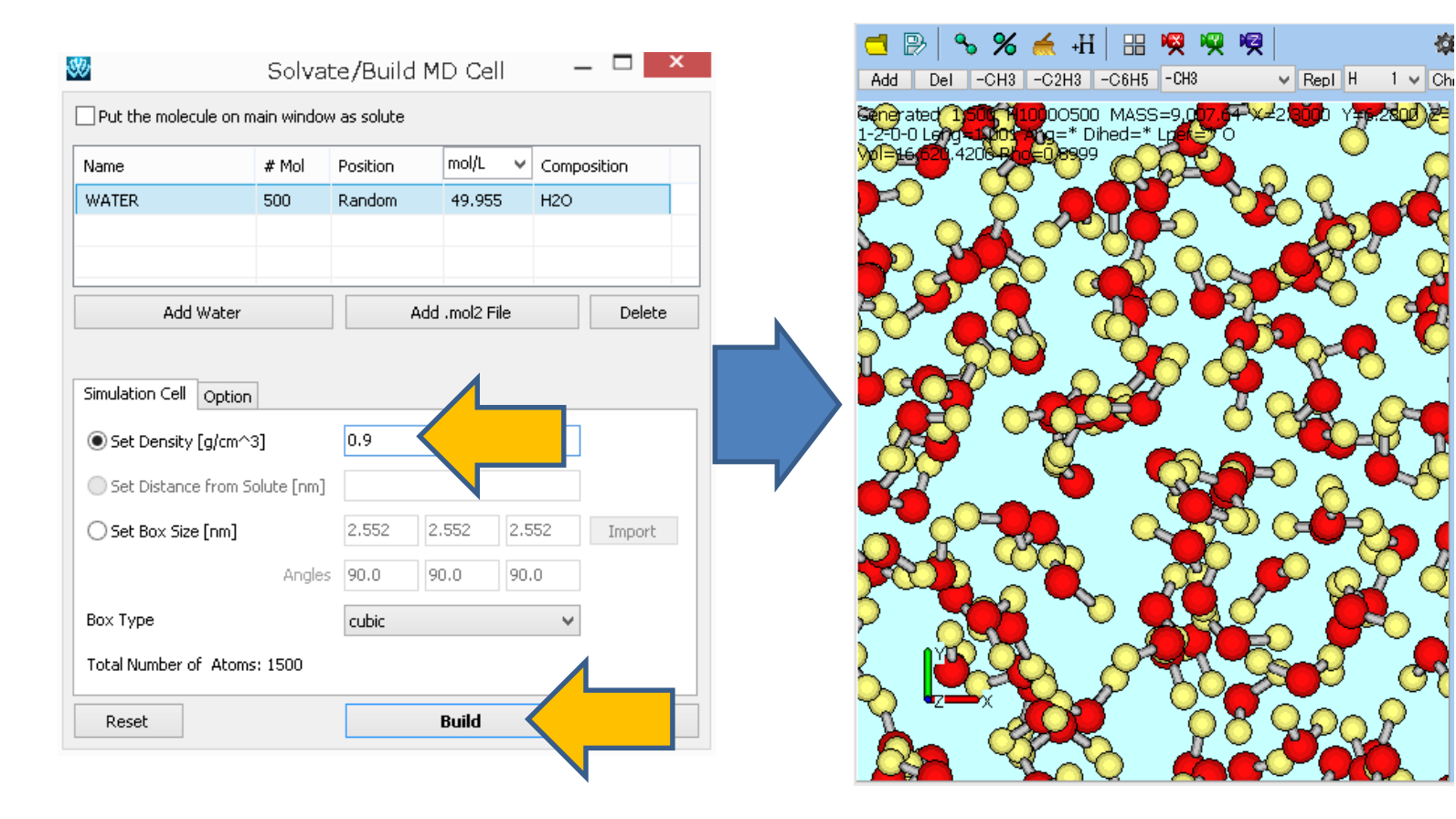

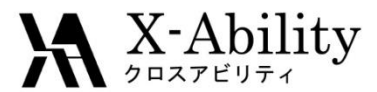

#### I. Build a simulation cell

- 1. Click Edit | Solvate/Build Cell.
- 2. On Expand, set Width to 50, then click Expand.
- 3. Click OK.

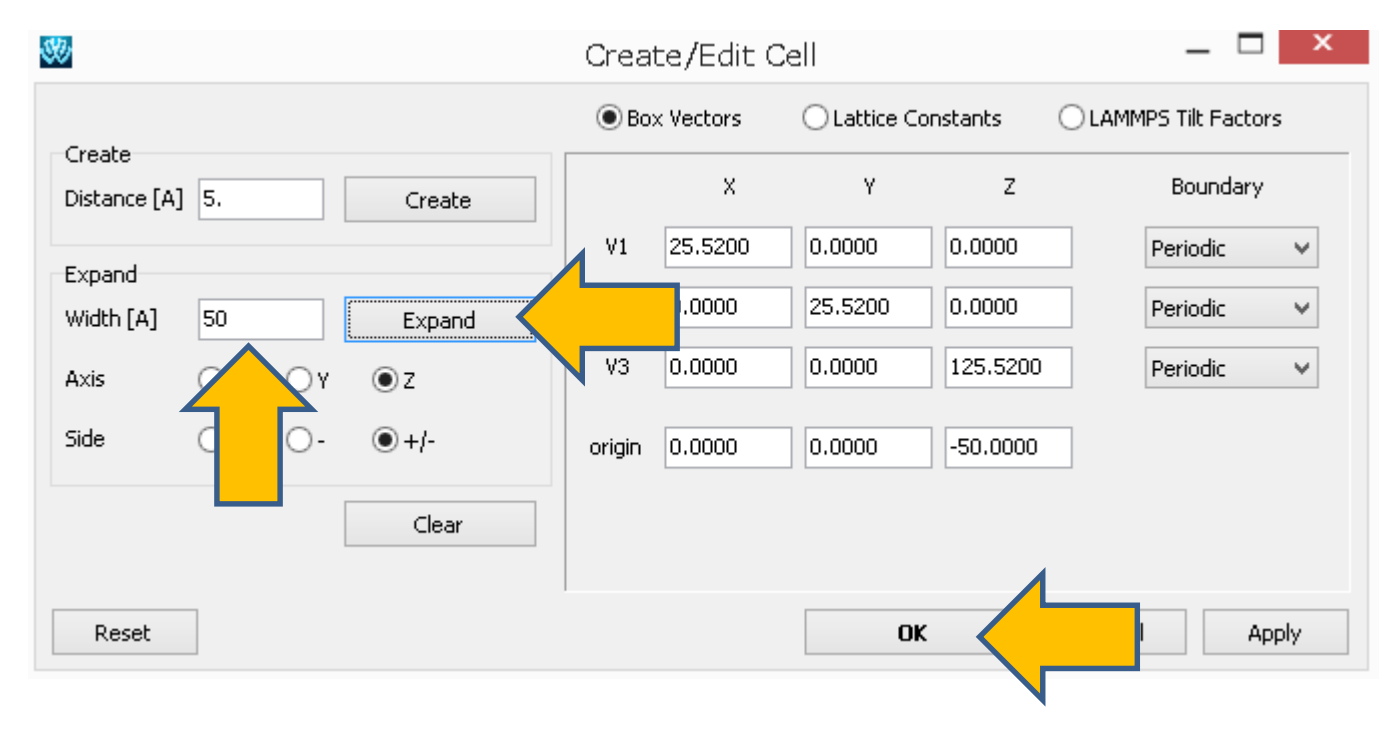

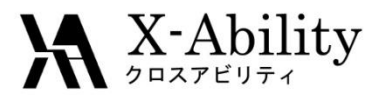

#### I. Build a simulation cell

Click the icon of red X camera, then zoom out the camera. Vapor – liquid equilibration system has been built.

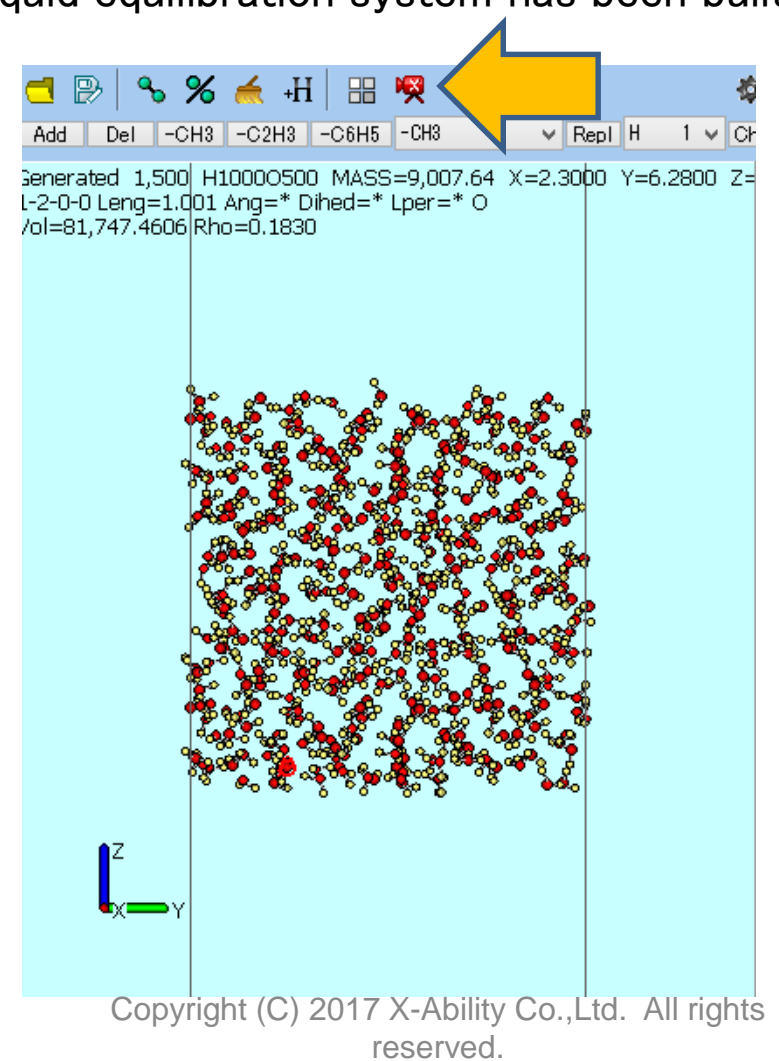

2017/8/8

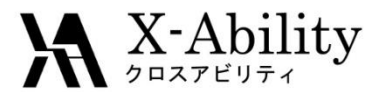

#### II. Equilibration

- 1. Click MD | Gromacs | Keywords Setup.
- 2. Click Reset.
- 3. Click **# of Threads** to parallel number, then click **OK**.
- 4. Click MD | Gromacs | Start Gromacs.
- 5. Save the coordinate file as **spce500k.gro**, the topology file as **spce500k.top**.

| Ø          |                   | Groma             | ics Setup           |         | _          |        |
|------------|-------------------|-------------------|---------------------|---------|------------|--------|
| Exten      | ding Simulation   |                   | # of Threads        |         | 2          |        |
| Preset     | Minimize (fast)   | ¥                 | MPI (for Remo       | te Job) | 1 Pr       |        |
| Basic A    | dvance Output     | Interaction Other | Automatic Option    | s For   | ce Field   |        |
| Run Con    | trol              |                   | Temperature C       | ouplin  | g          |        |
| dt [ps]    |                   | 0.002             | tcoupl              |         | berendsen  | $\sim$ |
| nsteps     |                   | 5000              | tc-grps             |         | System     |        |
| Total time | e: N/A            |                   | ref-t [K]           |         | 300.0      |        |
| integrato  | r                 | steep 🗸 🗸         | tau-t [ps]          |         | 1.0        |        |
| Velocity   | Generation        |                   | Pressure Coupli     | ing     |            |        |
| gen-vel    |                   | yes 🗸 🗸           | pcoupl              |         | no         | $\sim$ |
| 🖌 Fix rai  | ndom seed         |                   | pcoupltype          |         | isotropic  | $\sim$ |
| gen-seed   |                   | 12345             | ref-p [bar]         |         | 1.0        |        |
| Explici    | itly set gen-temp | [K] 300.          | tau-p [ps]          |         | 1.0        |        |
|            |                   |                   | compressibility [/b | ar]     | 4.5e-5     |        |
|            |                   |                   | refcoord-scaling    |         | no         | $\sim$ |
|            |                   |                   |                     |         |            |        |
|            | OK                | Cancel            | Load                |         | Save       | Reset  |
| Соруі      | right (C)         | 2017 X-A          | bility Co.          | , Lto   | d. All rig | ghts   |
|            |                   | resei             | ved.                |         |            |        |

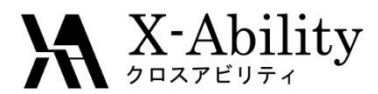

### II. Equilibration

- 1. After the calculation, click **MD** | **Gromacs** | **Keywords Setup**.
- 2. Check Extending Simulation.
- 3. Set Preset to NVT (fast), ref-t [K] to 500, then click OK.
- 4. Click MD | Gromacs | Start Gromacs.

| <b>3</b>                | Groma            | acs Setup              | - 🗆 🗾           |  |  |  |
|-------------------------|------------------|------------------------|-----------------|--|--|--|
| Extending Simulation    |                  | # of Threads           | 2               |  |  |  |
| Preset NVT (fast)       | $\boldsymbol{<}$ | MPI (for Remote Job)   | 1 Processes     |  |  |  |
| Basic Advance Output    | Interac on Other | Automatic Options Forc | e Field         |  |  |  |
| Run Control             |                  | Temperature Coupling   | I               |  |  |  |
| dt [ps]                 | 0.002            | tcoupl                 | berendsen 🗸     |  |  |  |
| nsteps                  | 5000             | tc-grps                | System          |  |  |  |
| Total time: 10 ps       |                  | ref-t [K]              | 500             |  |  |  |
| integrator              | md 🗸             | tau-t [ps]             | 1.0             |  |  |  |
| Velocity Generation     |                  | Pressure Coupling      |                 |  |  |  |
| gen-vel                 | yes 🗸 🗸          | pcoupl                 | no 🗸            |  |  |  |
| Fix random seed         |                  | pcoupltype             | isotropic 🗸 🗸 🗸 |  |  |  |
| gen-seed                | 12345            | ref-p [bar]            | 1.0             |  |  |  |
| Explicitly set gen-temp | [K] 300.         | tau-p [ps]             | 1.0             |  |  |  |
|                         |                  | compressibility [/bar] | 4.5e-5          |  |  |  |
|                         |                  | refcoord-scaling       | no v            |  |  |  |
|                         |                  |                        |                 |  |  |  |
|                         |                  |                        |                 |  |  |  |
| ок                      |                  | Load                   | Save Reset      |  |  |  |
| Copyright (             | 2017 X-AI        | bility Co.,Ltd. A      | All rights      |  |  |  |
|                         | reser            | ved.                   |                 |  |  |  |

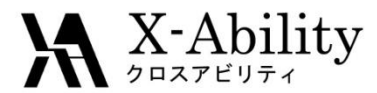

#### III. Product run

- 1. After the calculation, click **MD** | **Gromacs** | **Keywords Setup**.
- 2. Set nsteps to 250000, gen-vel to no, then click OK.
- 3. Click MD | Gromacs | Start Gromacs.

| ¢         |              |           | (           | Groma | ics Setup   | )             |           | -       |        | >  |
|-----------|--------------|-----------|-------------|-------|-------------|---------------|-----------|---------|--------|----|
| 🖌 Exte    | nding Simu   | lation    |             |       | # of Thre   | ads           | 2         |         |        |    |
| Preset    | NVT (f       | ast)      |             | ¥     | 🗌 MPI (fo   | r Remote      | Job) 1    | Pr      | ocesse | :5 |
| Basic     | Advance      | Output    | Interaction | Other | Automatic   | Options       | Force Fie | ld      |        |    |
| Run Co    | ntrol        |           |             |       | Tempera     | ture Cou      | pling     |         |        |    |
| dt [ps]   |              |           | 0.002       |       | coupl       |               | ber       | rendsen | ~      | •  |
| nsteps    |              |           | 250000      |       |             |               | Sys       | tem     |        |    |
| Total tim | ne: 500 p    | s         |             |       | ref-t [K]   |               | 300       | ).0     |        |    |
| integrat  | or           |           | md          | ~     | tau-t [ps]  |               | 1.0       |         |        |    |
| ¥elocit   | y Genera     | tion      |             |       | Pressure    | Coupling      | )         |         |        |    |
| gen-vel   |              |           | ho          |       |             |               | no        |         | ~      | •  |
| 🖌 Fix r   | andom see    | d         |             |       | pcoupltype  | 9             | isol      | tropic  | ~      | ¢. |
| gen-see   | :d           |           | 12345       |       | ref-p [bar] |               | 1.0       |         |        |    |
| Expli     | citly set ge | en-temp [ | [K] 300.    |       | tau-p [ps]  |               | 1.0       |         |        |    |
|           |              |           |             |       | compressib  | oility [/bar] | ] 4.5     | e-5     |        |    |
|           |              |           |             |       | refcoord-s  | caling        | no        |         | ~      | ¢. |
|           |              |           |             |       |             |               |           |         |        |    |
|           |              |           |             |       |             |               |           |         |        |    |
|           | OK           |           |             |       |             | Load          | Sav       | /e      | Rese   | ət |
| (         | Copyr        | ight      | 201         | 7 X-  | Ability     | Co.,L         | td. A     | ll righ | ts     |    |
|           |              |           | •           | rese  | erved.      |               |           |         |        |    |

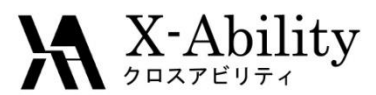

#### IV. Analyze

- 1. Click MD | Gromacs | Energy Plot.
- 2. Open the edr file selected by default.
- 3. Click Calc Ave, then open the gro file selected by default.

[Pres-ZZ] indicates vapor pressure(vapor-liquid pressure, the unit is bar),

[#Surf\*SurfTen] indicates the product of number of interfaces (2 in this case) multiplied by surface tension (the unit is bar\*nm).

| 20                                                                                                    | 0                                                                                                    | energy                                                                                                    | _ave.log.dos                                                                                                    | - D ×                                                                                                    |
|----------------------------------------------------------------------------------------------------|----------------------------------------------------------------------------------------------------|----------------------------------------------------------------------------------------------------|----------------------------------------------------------------------------------------------------|----------------------------------------------------------------------------------------------------|
| Energy terms Temperature Pressure                                                                                                    | Stat<br>All                                                                                                    | istics over 250001 steps [ 10.00<br>statistics are over 25001 points                                                                                                    | 00 through 510.0000 ps ], 29 data<br>Err Est. BMSD Tot-Drift                                                                                                    | sets                                                                                                    |
| ∀ir-XX         ∀ir-XY         ∀ir-XZ         ∀ir-YX         ∀ir-YY         ∀ir-YZ         ∀ir-ZX         ∀ir-ZZ         Pres-XX         Pres-XY | LLI (Court<br>Court<br>Court<br>Poter<br>Tota<br>Temp<br>Press<br>Vir-1<br>Vir-1<br>Vir-1<br>Vir-1<br>Vir-1<br>Vir-1<br>Vir-1<br>Vir-1<br>Vir-1<br>Vir-1<br>Vir-1<br>Vir-1<br>Vir-1<br>Vir-1<br>Vir-1 | R)         5.00378           R)         5.00378           sub (SR)         -37.0888           - recip.         0.860051           trial         -31.225           trial         -31.225           trial         -12.452           trial         -1.17412           trial         -1.17412           trial         -0.0534983           trial         -0.054955           trial         -19.47612           trial         -19.47612           trial         -19.47612 | 0.019 0.329461 -0.0674196<br>0.12 0.685914 0.436155<br>0.0097 0.0611801 0.0346324<br>0.11 0.542085 0.403368<br>0.0047 0.264021 0.0233712<br>0.12 0.485174 0.426739<br>0.19 10.5864 0.937904<br>1.1 111,463 1.4721<br>1.5 391.806 2.08302<br>1.5 239.042 -0.371305<br>1.4 238.313 -3.9262<br>1.5 392.389 4.88406<br>0.98 237.707 0.442537<br>1.4 238.309 -3.83966<br>0.98 237.719 0.406208<br>1.4 383.712 -6.15202<br>2.4 162.568 -1.54788<br>0.42 100 88 1.14344 | (kJ/mol)<br>(kJ/mol)<br>(kJ/mol)<br>(kJ/mol)<br>(kJ/mol)<br>(kJ/mol)<br>(kJ/mol)<br>(kJ/mol)<br>(kJ/mol)<br>(kJ/mol)<br>(kJ/mol)<br>(kJ/mol)<br>(kJ/mol)<br>(kJ/mol)<br>(kJ/mol)<br>(kJ/mol)<br>(kJ/mol)<br>(kJ/mol)<br>(kJ/mol)<br>(kJ/mol) |
| Draw Close mol                                                                                                    | Pres<br>Pres<br>Pres<br>Pres<br>Pres<br>Pres<br>Lamb                                                                                                    | -0.512764           -YX         -0.00622886           YY         -18.6126           -YZ         0.0266161           -ZX         -0.510424           -ZY         0.030644           -ZY         16.2886           #Surffen         443.5           stem         49.834           -System         1                                                                                                    | 0,44 100,693 1,70306<br>0,42 100,88 1,133<br>0,95 162,054 2,12677<br>0,66 100,604 -3,91869<br>0,44 100,692 1,66785<br>0,65 100,609 -3,90393<br>0,71 159,4 3,8374<br>16 2173,7 44,534<br>0,19 10,5954 0,937904<br>0 0 0                                                                                                    | (bar)<br>(bar)<br>(bar)<br>(bar)<br>(bar)<br>(bar)<br>(bar)<br>(bar)<br>(bar)<br>(k)<br>()                                                                                                    |
| YMIN     YMAX       Redraw     Excel                                                                                                    | Reference: R. S                                                                                                    | Sakamaki <i>et al.</i> , J.                                                                                                    | Chem. Phys., 134,                                                                                                    | 124708 (20                                                                                                    |

reserved.

).

2017/8/8

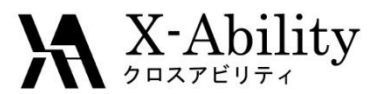

#### IV. Analyze

- 1. Click MD | Gromacs | Density Profile.
- 2. Open default files for 3 times.
- 3. Click **Draw** to draw Density distribution toward the z axis.

If you need the density of liquid or gas phase respectively, click **Excel** to obtain csv file. Try distribution fitting configurations on various graphing softwares.

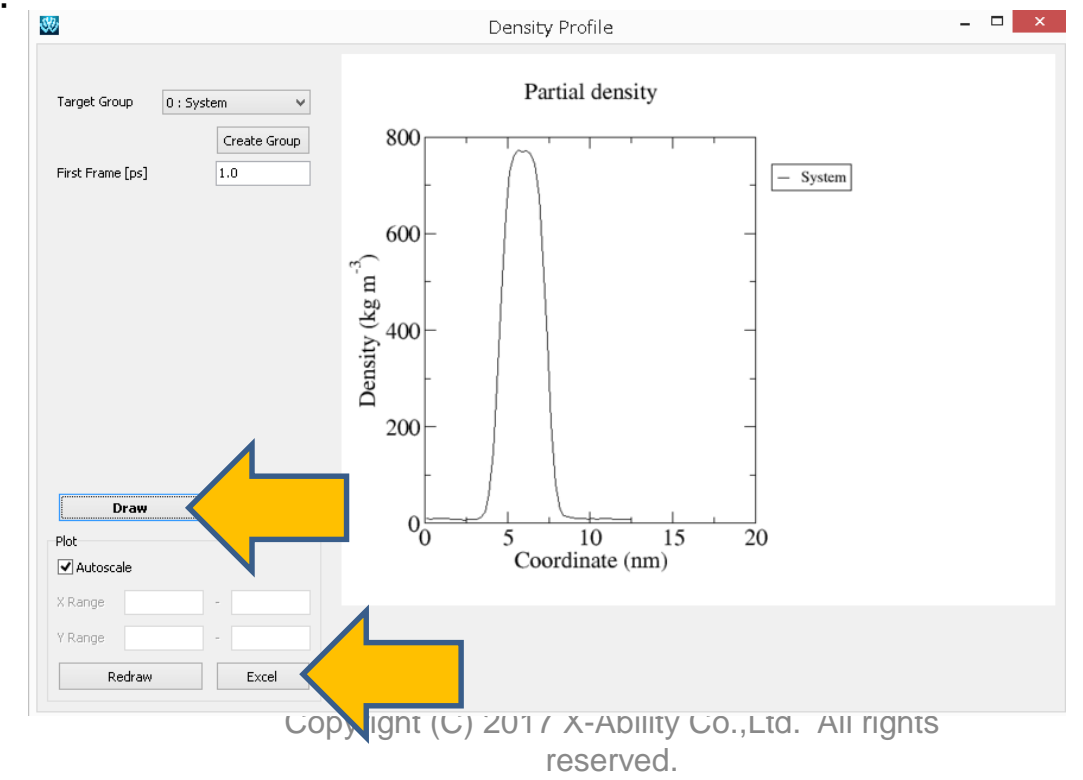

2017/8/8